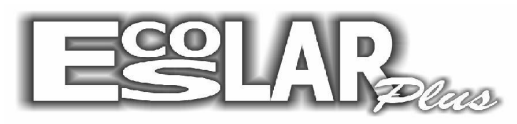

## Sistema Administrativo Escolar

## Como rematricular alunos

Para rematricular alunos devemos seguir os seguintes passos:

**1.** Seu período de matricula no escolar plus deverá estar aberto (caso haja duvidas entre em contato com o suporte)

2. Clique em Balcão (no guia superior do seu escolar)

|                                                                       | Escolar Plus                                                                         | 008 |
|-----------------------------------------------------------------------|--------------------------------------------------------------------------------------|-----|
| Cadastros Processos Notas e faltas Movimento Relatoros Balcão         | nio <u>C</u> onsultas <u>D</u> utros Backup <u>E</u> mail Internet Chat <u>S</u> air |     |
| Cadantos Pocessos Notas e falas Mogimento Belados Bitesto 2<br>910010 | er Eonada Quios Backup Enal Internet Dad Sair                                        |     |
|                                                                       |                                                                                      |     |
| EUEL ESCOIA DINAMICA de Educação e Lazer Ano letivo 2013              | Z1/10/2013 Segunda C1ESCOLAR_PEUSI SUPERVISOR                                        |     |

3. Selecione a opção: Alunos antigos - Ano 2014

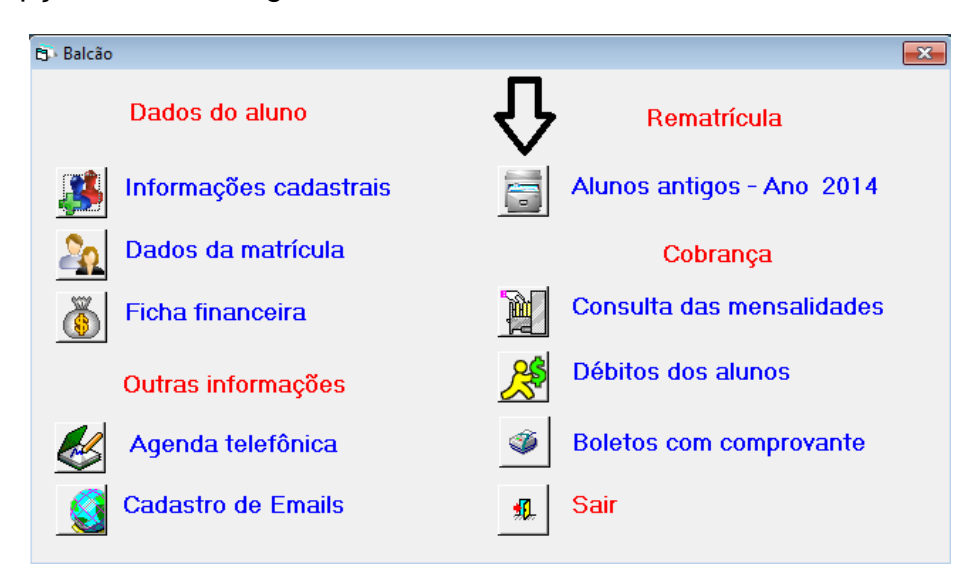

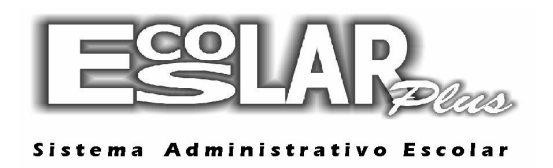

4. Com a janela Alunos antigos – Ano 2014 aberta selecione a opção 📀 para localizar o aluno.

| 🗗 Rematrícula                                                                   |                                         | ×                        |
|---------------------------------------------------------------------------------|-----------------------------------------|--------------------------|
| Incluir Gravar Procurar Filtrar                                                 | X &<br>Cancelar Ficha Doctos F do aluno | <mark>10.</mark><br>Sair |
| Rematrícula                                                                     | Anotações                               | Responsável              |
| Matrícula 🛛 🕜 <                                                                 | <b>(</b>                                |                          |
| Curso                                                                           | •                                       |                          |
| Turma 🗾                                                                         | Turno                                   |                          |
| Posição da rematrícula<br>Confirmada Data<br>Cancelada ou desistente informar " | Sin' Renovação                          | Foto do aluno            |
|                                                                                 |                                         | Ano 2014                 |

**5.** Após localizar o aluno selecione a opção: ESC do seu teclado (se localiza no canto superior esquerdo)

| Selecione o nº da matrícula e tecle <esc> para sair. 🛛 🔗</esc> |           |       | $\otimes$ |
|----------------------------------------------------------------|-----------|-------|-----------|
|                                                                | 1449      |       |           |
| Nome do aluno                                                  | Matrícula | Turma |           |
| Aluno Teste                                                    | 1449      |       |           |
|                                                                |           |       |           |
|                                                                |           |       |           |
|                                                                |           |       |           |
|                                                                |           |       |           |
|                                                                |           |       |           |
|                                                                |           |       |           |
|                                                                |           |       |           |
|                                                                |           |       |           |
|                                                                |           |       |           |
|                                                                |           |       |           |
|                                                                |           |       |           |

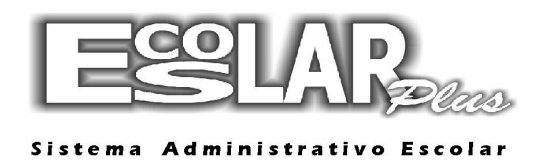

| B · Rematrícula                                                                                                    | ×                  |
|----------------------------------------------------------------------------------------------------|--------------------|
| Incluir     Gravar     Procurar     Filtrar     Cancelar     Ficha     Doctos     F do aluno                             | <b>10.</b><br>Sair |
| Rematrícula Anotações                                                                                                    | Responsável        |
| Matrícula Curso Turma Turma Turmo Turmo Confirmada Data Confirmada Data Cancelada ou desistente informar 'Não' Renovação | Foto do aluno      |
|                                                                                                    | Ano 2014 🔳         |

6. Ao executar o procedimento a cima a tela irá aparecer em branco. Selecione incluir

**7.** Automaticamente o número da matricula do aluno irá aparecer. Preencha com as informações do curso e, logo após, à direita, preencha com as informações do plano de pagamento. Selecione a opção **<u>GERAR FICHA</u>** e o cadastro estará completo.

| 🚯 Rematrícula                                                                                                    |                              |                                                                                                    |
|----------------------------------------------------------------------------------------------------|------------------------------|----------------------------------------------------------------------------------------------------|
| Incluir Gravar Procurar Filtrar Can                                                                                                    | Celar Ficha Doctos           | F do aluno                                                                                                    |
| Rematrícula                                                                                                    | Anotações                    | Responsável                                                                                                    |
| Matrícula 1449 ?<br>Curso 17 8ª Ano<br>Turma 801 •<br>Posição da rematrícula<br>Confirmada Data<br>Sim • 21/10/2013<br>Cancelada ou desistente informar 'Não | ▼<br>Turno Manhă ▼<br>Emails | Plano de pagamento<br>3 6' ao 9' ano<br>Desconto<br>até dia 5 em % 0,00<br>Valor da parcela R\$ 1.167,08<br>Valor 1º Vencto R\$ 1.167,08<br>United Statements of the second second secon |
| H >                                                                                                    |                              | Ano 2014 🔳                                                                                                    |

8. Logo após a rematricula estará completa.